#### **PMDK**

1. Buka Website https://admission.unisba.ac.id

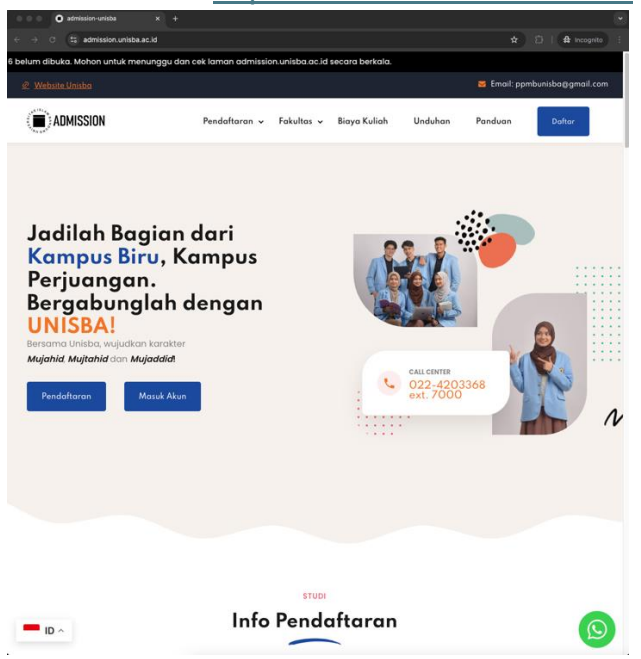

2. Klik Daftar dan Buat Akun

| Buat                               | akun              |
|------------------------------------|-------------------|
| atau masuk ke ak                   | un yang sudah ada |
| Nama <sup>*</sup>                  |                   |
| Nama Lengkap Tidak Pakai G         | elar              |
| Alamat email*                      |                   |
| Kata sandi <sup>*</sup>            |                   |
|                                    | 6                 |
| Konfirmasi kata sandi <sup>*</sup> |                   |
|                                    | 6                 |

3. Login

4. Jika berhasil, masuk dashboard peserta dan pilih Program Sarjana

| 🔴 😑 🌑 🔳 Kategori Tingkat - Adm                                               | ission × +                                                                                                    |                                                             |
|------------------------------------------------------------------------------|----------------------------------------------------------------------------------------------------|-------------------------------------------------------------|
| $\leftrightarrow$ $\rightarrow$ $\mathfrak{C}$ $\mathfrak{S}$ admission.unis | ba.ac.id/ppmb/admin/dashboard-peserta                                                                                                    | ☆ 🎦   🖨 Incognito :                                         |
| 🖲 unisba 🔮 🚟 <                                                               |                                                                                                    | \$ <sup>0</sup> © C                                         |
| Dashboard Peserta                                                            | Kategori Tingkat                                                                                                    |                                                             |
|                                                                              | Peringatan !<br>Hati-hati penipuan mengatasnamakan Universitas Islam Bandung.<br>Unisba tidak pernah mengirimkan informasi pembayaran melalul SMS<br>pribadi. | /WA/Teip/Media Sosial dan tidak pernah menggunakan rekening |
|                                                                              | Program Sarjana                                                                                                    | Program Profesi                                             |
|                                                                              | Program Magister                                                                                                    | Program Doktor                                              |
|                                                                              | Admission Unisba                                                                                                    | @2024 All Rights Reserved.                                  |

## 5. Pilih Jenis PMB (PMDK)

| 🔴 😑 💿 👔 Kategori PMB Program                           | Sarjan × +                                                           |                                                     |
|--------------------------------------------------------|----------------------------------------------------------------------|-----------------------------------------------------|
| $\leftrightarrow$ $\rightarrow$ C $\Xi$ admission.unis | sba.ac.id/ppmb/admin/dashboard-peserta/eyJpdii6indURDRneDhKUUdTUjlEF | RmVLbXBYUEE9PSIsInZhbHVIIjoiN1F 🛧 🖸   🖨 Incognito 🗄 |
| 🖲 unisba 🕥 🚟 🗧                                         |                                                                      | ¢° ⊚ €                                              |
| Dashboard Peserta                                      | Kategori PMB Program Sarjana                                         |                                                     |
|                                                        | USM<br>Ujian Saringan Masuk (USM)                                    | PMDK<br>Penelusuran Minat & Kemampuan (PMDK)        |
|                                                        | Admission Unisba                                                     | ©2024 All Rights Reserved.                          |

## 6. Cek Jadwal Yang Tersedia

| ← → C ▲ Not secure admiss | aion-f.test/admin/dashboard-peserta/ey/pdil6lioSGnNsGkFeMTFDQXR4VmJidUTX2E19FSlafn2HeMTjoISWbjZ2o3Skh | hSzh5ZGNsMX0Rc21ZUT ✿ 🎦 🗎 🛛 🖉 🥌 🗄 |
|---------------------------|----------------------------------------------------------------------------------------------------|-----------------------------------|
|                           |                                                                                                    | 4 <u>6</u>                        |
| Dashboard Peserta         | Jadwal PMDK Reguler Program Sarjana                                                                   |                                   |
|                           |                                                                                                    |                                   |
|                           | PMDK - Reguler<br>2025 Gelombang 1 Ganjil                                                             |                                   |
|                           | 16 Desember 2024 - 13 Februari 2025                                                                   |                                   |
|                           |                                                                                                    |                                   |
|                           | Admission Unisba                                                                                      | ©2024 All Rights Reserved.        |

- 7. Klik dan Daftar, Kemudian Isi Form Pendaftaran
  - a. Biodata

| Perhatikan !                                                                                      |                                                                                             |                                                                                                    |
|---------------------------------------------------------------------------------------------------|---------------------------------------------------------------------------------------------|----------------------------------------------------------------------------------------------------|
| <ul> <li>Form Pendaftaran Diisi Oleh Data</li> <li>Tempat Lahir Sesual Dengan Akta</li> </ul>     | Pendaftar Dengan Benar Dan Sesuai<br>Kelahiran, Contoh Jika Di Akta Tertera Bandung Maka Di | isi Bandung Bukan Kota Bandung (Tidak Pakai Kot                                                                 |
| <ul> <li>Ukuran File Berkas Foto atau Pdf</li> <li>Jika Ukuran File Terlalu Besar, Ber</li> </ul> | Maksimal 1 Mb<br>rikut Link Untuk Kompresi Ukuran Foto <del>Klik Disini</del> Atau Pd       | Kiik Disini                                                                                                    |
|                                                                                                   |                                                                                             |                                                                                                    |
|                                                                                                   |                                                                                             |                                                                                                    |
| 01 Biodata 02                                                                                     | Pendidikan 03 Prestasi 04                                                                   | Nilai Raport 05 Program Stud                                                                                    |
| Foto                                                                                              | Nomor Induk Kependudukan (NIK)"                                                             | Tempat Lahir'                                                                                                   |
| f Pengunggahan selesal<br>300 Käletak untuk menganangkan                                          |                                                                                             | Kabupaten Aceh Timur                                                                                            |
|                                                                                                   | Tanggal Lahir"                                                                              | Agama'                                                                                                    |
|                                                                                                   | 17 Desember 1999                                                                            | Islam                                                                                                    |
|                                                                                                   | Jenis Kelamin"                                                                              | Golongan Darah"                                                                                                 |
| catur komhumas                                                                                    | Laki-laki v                                                                                 | A ~                                                                                                    |
|                                                                                                   | Status Nikah"                                                                               | Warga Negara"                                                                                                   |
|                                                                                                   | Kawin ~                                                                                     | Aruba X V                                                                                                    |
|                                                                                                   | Alamat                                                                                      | Kode Pos"                                                                                                    |
|                                                                                                   | JI. Taman Sari No 24 - 26                                                                   | 16610                                                                                                    |
|                                                                                                   |                                                                                             | 6. The second second second second second second second second second second second second second second second |
|                                                                                                   | No Telepon'                                                                                 | Nama Ibu Kandung                                                                                                |
|                                                                                                   | 00000000                                                                                    | ibu                                                                                                    |
|                                                                                                   | Biaya Kuliah"                                                                               | Jenis Disabilitas                                                                                               |
|                                                                                                   | Orang iua                                                                                   | Tidak Memiliki Disabilitas                                                                                      |
|                                                                                                   | Jenis Buta Warna                                                                            |                                                                                                    |
|                                                                                                   | Tidak Buta Warna 🗸                                                                          |                                                                                                    |
|                                                                                                   |                                                                                             | (Freeze                                                                                                    |

b. Pendidikan

| 🔍 unisba 📀 🚟 🗸    |                                                                                                    |                                                                                                    | ₽° •               |
|-------------------|----------------------------------------------------------------------------------------------------|----------------------------------------------------------------------------------------------------|--------------------|
| Dashboard Peserta | Pendaftaran                                                                                                    |                                                                                                    |                    |
|                   | Perhatikan !     Form Pendaftaran Diai Oleh Data Pendaftar Den     Tempat Lahir Sesual Dengan Akta Kelahiran, Cor     Ukuran File Berkas Foto atau Pdf Maksimat I Mb     Jika Ukuran File Teftalu Besar, Berkut Link Untul | gan Benar Dan Sessai<br>Ioth Jika Di Akta Tertera Bandung Maka Disi Bandung Bukan Kota Bandung (Tid<br>Kompresi Ukuran Foto Kink Diani Atau Peti Kik Diani | lak Pakai Kota)    |
|                   | Biodata 02 Pendidikan                                                                                                    | 03 Prestasi 04 Nilai Raport 05 P                                                                                                    | rogram Studi       |
|                   | Tingkat Pendidikan                                                                                                    | Kota Asal Sekolah"                                                                                                    |                    |
|                   | SMA/SMK/ALIYAH                                                                                                    | V Kabupaten Aceh Barat                                                                                                    | ~                  |
|                   | Peminatan                                                                                                    | Nama Sekolah*                                                                                                    |                    |
|                   | SMA                                                                                                    | × v SMA SWASTA ISLAM SERAMBI MEUKAH                                                                                                    | × ~                |
|                   | Jurusan"                                                                                                    | Tahun Akademik Lulus'                                                                                                    |                    |
|                   | IPA                                                                                                    | × × 2025                                                                                                    | × ~                |
|                   | Sebelumnya                                                                                                    |                                                                                                    | Selanjutnya        |
|                   | Admission Unisba                                                                                                    | 620                                                                                                    | 124 All Rights Res |

## c. Prestasi (Optional)

| 🖲 unisba 😋 🕮 <    | $Q^{8}[\mathbf{e}]$                                                                                                    |
|-------------------|----------------------------------------------------------------------------------------------------|
| Dashboard Peserta | Pendaftaran                                                                                                    |
|                   | Perhatikan I     Form Pendaharan Didi Clin Data Pendahar Dangan Benar Dan Sasaal     Form Pendaharan Didi Clin Data Pendahar Dangan Benar Dan Sasaal     Watan Tertera Bandung Maka Disi Bandung Bakan Kota Bandung (Tidak Pakai Kota)     Ukuran File Tentah Besar, Benkut Link Untuk Kompresi Ukuran Foto Kik Disiri Alau Pdf Kik Disiri     Jika Ukuran File Tentah Besar, Benkut Link Untuk Kompresi Ukuran Foto Kik Disiri Alau Pdf Kik Disiri |
|                   | Biodela Vendidikan (3) Prestasi (64 Nilai Raport (65 Program Studi                                                                                                    |
|                   | Prestasi<br>Masukan Salui Prestasi Terbaik Anda (Optional)                                                                                                    |
|                   | Tingkat prestasi id Prestasi Pilh salu opsi                                                                                                    |
|                   | Tahun prestasi<br>Pilih salah salu opsi v                                                                                                    |
|                   | Sebelumnya                                                                                                    |
|                   | Admission Unista @2024 All Rights Rese                                                                                                    |

# d. Isi Nilai Rapor

| Pendaftaran                                                                                                    |                                                                                                    |                                                                                                    |
|----------------------------------------------------------------------------------------------------|----------------------------------------------------------------------------------------------------|----------------------------------------------------------------------------------------------------|
|                                                                                                    |                                                                                                    |                                                                                                    |
| Perhatikan !     Form Pendaftaran Diisi Oleh Data Pendaftar Denge                                                                                        | n Benar Dan Sesuai                                                                                                    |                                                                                                    |
| Tempat Lahir Sesuai Dengan Akta Kelahiran, Contr<br>Ukuran File Berkas Foto atau Pdf Maksimal 1 Mb<br>Jika Ukuran File Terlalu Besar, Berikut Link Untuk | oh Jika Di Akta Tertera Bandung Maka D<br>Kompresi Ukuran Foto Kik Disini Atau Pd                                                                                                    | iisi Bandung Bukan Kota Bandung (Tidak Pakai Kota)<br>ef Kilk Disini                                                                                                    |
|                                                                                                    |                                                                                                    |                                                                                                    |
|                                                                                                    |                                                                                                    |                                                                                                    |
| Biodata Pendidikan                                                                                                    | Prestassi 04                                                                                                    | Nilai Raport 05 Program Studi                                                                                                    |
| Nilai Mata Pelajaran                                                                                                    |                                                                                                    | ^                                                                                                    |
| Nilal Mata Pelajaran Range 100                                                                                                    |                                                                                                    |                                                                                                    |
| Mata Pelajaran Pendidikan Agama Isla                                                                                                    | m                                                                                                    |                                                                                                    |
| Semester 1 Semester 2                                                                                                    | Semester 3 Semester 4                                                                                                    | Semester 5 Rerata                                                                                                    |
| 0                                                                                                    | 0                                                                                                    | 0 0                                                                                                    |
|                                                                                                    |                                                                                                    |                                                                                                    |
| Mata Pelajaran Matematika                                                                                                    |                                                                                                    |                                                                                                    |
| Semester 1 Semester 2                                                                                                    | Semester 3 Semester 4                                                                                                    | Semester 5 Rerata                                                                                                    |
|                                                                                                    |                                                                                                    |                                                                                                    |
| Mata Pelajaran Fisika                                                                                                    |                                                                                                    |                                                                                                    |
| Semostor 1 Semostor 2                                                                                                    | Semester 3 Semester 4                                                                                                    | Somostor 5 Rorata                                                                                                    |
| 0                                                                                                    | 0                                                                                                    | 0 0                                                                                                    |
|                                                                                                    |                                                                                                    |                                                                                                    |
| Mata Pelajaran Kimia                                                                                                    |                                                                                                    |                                                                                                    |
| Semester 1 Semester 2                                                                                                    | Semester 3 Semester 4                                                                                                    | Semester 5 Rerata                                                                                                    |
|                                                                                                    | 0                                                                                                    | 0                                                                                                    |
| Mata Pelajaran Biologi                                                                                                    |                                                                                                    |                                                                                                    |
| Samastar 1 Passastar 2                                                                                                    | Competer 2 Presenter *                                                                                                    | Samestar 5 Decite                                                                                                    |
| 0 0                                                                                                    | 0 0                                                                                                    | 0 0                                                                                                    |
|                                                                                                    |                                                                                                    |                                                                                                    |
| Mata Pelajaran B. Indonesia                                                                                                    |                                                                                                    |                                                                                                    |
| Semester 1 Semester 2                                                                                                    | Semester 3 Semester 4                                                                                                    | Semester 5 Rerata                                                                                                    |
| 0                                                                                                    | 0                                                                                                    | 0                                                                                                    |
| Mata Delalaran D. Incoris                                                                                                    |                                                                                                    |                                                                                                    |
| mata Pelajaran b. Inggins                                                                                                    |                                                                                                    |                                                                                                    |
| Semester 1 Semester 2                                                                                                    | Semester 3 Semester 4                                                                                                    | 0 0                                                                                                    |
|                                                                                                    |                                                                                                    |                                                                                                    |
| Nilai Rerata Raport                                                                                                    |                                                                                                    |                                                                                                    |
| Total Nilai Merupakan Jumlah Keseluruhan Mata                                                                                                    | Pelajaran Di Raport (Hanya Pengetahun)                                                                                                    | )                                                                                                    |
| Semester 1                                                                                                    |                                                                                                    |                                                                                                    |
| Total Nilai                                                                                                    | Jumlah Pelajaran                                                                                                    | Renata Raport                                                                                                    |
| 0                                                                                                    | 0                                                                                                    | 0.00                                                                                                    |
|                                                                                                    |                                                                                                    |                                                                                                    |
| Semester 2                                                                                                    |                                                                                                    |                                                                                                    |
| Total Nilai                                                                                                    | Jumlah Pelajaran                                                                                                    | Rerata Raport                                                                                                    |
| 0                                                                                                    | 0                                                                                                    | 0.00                                                                                                    |
| Semester 3                                                                                                    |                                                                                                    |                                                                                                    |
| Real Med                                                                                                    | 1                                                                                                    |                                                                                                    |
| 0                                                                                                    | Jumlah Pelajaran                                                                                                    | Rerata Raport                                                                                                    |
|                                                                                                    |                                                                                                    |                                                                                                    |
| Semester 4                                                                                                    |                                                                                                    |                                                                                                    |
| Total Nilai                                                                                                    | Jumlah Pelajaran                                                                                                    | Rerata Raport                                                                                                    |
| 0                                                                                                    | 0                                                                                                    | 0.00                                                                                                    |
|                                                                                                    |                                                                                                    |                                                                                                    |
| Semester 5                                                                                                    |                                                                                                    |                                                                                                    |
| Total Nilai                                                                                                    | Jumlah Pelajaran                                                                                                    | Rerata Raport                                                                                                    |
|                                                                                                    | U                                                                                                    | 0.00                                                                                                    |
|                                                                                                    |                                                                                                    |                                                                                                    |
| Lampiran Raport                                                                                                    |                                                                                                    | ^                                                                                                    |
| Nilai Raport Semester 1 - 5 Dijadikan 1 File PDF                                                                                                    |                                                                                                    |                                                                                                    |
| Nilai Raport Semester 1 - 5 Dijadikan 1 File PDF                                                                                                    |                                                                                                    |                                                                                                    |
| Nilai Raport Semester 1 - 5 Dijadikan 1 File PDF                                                                                                    | Parent B. Labolations by the state of the                                                                                                    | -                                                                                                    |
| Nilai Raport Semester 1 - 5 Dijadikan 1 File PDF<br>Lampiran Raport <sup>4</sup>                                                                         | Seret & Jatuhkan berkas Anda atau Jela                                                                                                    | jahi                                                                                                    |
|                                                                                                    | Protection 10 doth Case Production Upget 14/5 Semid Upget 14/5 Semid U | Pinteriol Land Second Procession Second Second |

#### e. Pilih Program Studi

| Dashboard Peserta | Pendaftaran                                                                                                    |                                                                                                    |                                                             |                       |
|-------------------|----------------------------------------------------------------------------------------------------|----------------------------------------------------------------------------------------------------|-------------------------------------------------------------|-----------------------|
|                   | Perhatikan !     Form Pendatharan Dilsi Cleh Data Pendatharan Dilsi Cleh Data Pendatharan Dilsi Cleh Data Pendathara Tempat Lahir Sesual Dengan Akta Kalahiran Ukuran File Berkas Foto atau Pdf Maksimaa . Jika Ukuran File Terlalu Besar, Berkur Link | r Dengan Benar Dan Sesuai<br>n, Contoh Jika Di Akta Tertera Bandung<br>1 Mb<br>Untuk Kompresi Ukuran Foto Kilk Disini | Maka Diisi Bandung Bukan Kota Bandu<br>Atau Pdf Kiik Disini | ng (Tidak Pakai Kota) |
|                   | Biodata Pendidi                                                                                                    | kan V Prestasi                                                                                                    | Nilai Raport                                                | 5) Program Studi      |
|                   | Pilihan 1                                                                                                    |                                                                                                    |                                                             |                       |
|                   | Program Studi"<br>Pilih salah satu opsi                                                                                                    | v                                                                                                    |                                                             |                       |
|                   | Infak Pengembangan Fakultas (I                                                                                                    | IPF)                                                                                                    |                                                             |                       |
|                   | Minimal IPF                                                                                                    | Tambahan IPF                                                                                                    | Total IPF Saat Registrasi                                   |                       |
|                   | Rp                                                                                                    | Rp                                                                                                    | Rp 0                                                        |                       |
|                   | Cababanana .                                                                                                    |                                                                                                    |                                                             | Submit                |

8. Pendaftaran selesai, silakan menunggu pengumuman kelulusan sesuai jadwal.

| 🖲 unisba 🙆 🚟 🧹    |                                                                                                    | ₽° @ €                     |
|-------------------|----------------------------------------------------------------------------------------------------|----------------------------|
| Dashboard Peserta | Informasi PMDK                                                                                                    |                            |
|                   | Info     Anda Telah Berhasil Menjadi Pesarta PMDK     Pengumurman Hasil PMDK Sesual Dengan Jadwal Kelulusan                                                                                                    |                            |
|                   | No Test<br>IDS20001<br>IDS20001<br>IDS200001<br>IDS2000000000<br>IDS2000000000000000<br>IDS2000000000000000000000000000000000000 |                            |
|                   | Admission Unisba                                                                                                    | ©2024 All Rights Reserved. |